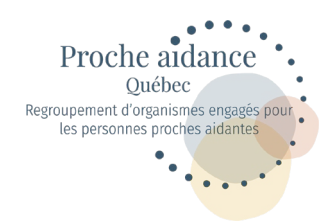

## Étapes pour renouveler votre adhésion

## Proche aidance Québec

| Connexion                                                                                                    | Si vous ne vous souvenez pas de votre mot de passe,<br>cliquez sur mot de passe oublié. Vous recevrez un<br>nouveau.                                 |
|----------------------------------------------------------------------------------------------------|----------------------------------------------------------------------------------------------------|
| Mot de passe oublié<br>Se connecter Devenir membre                                                                                                    | Utilisez la même adresse courriel que vous avez inscrite lors de votre précédente adhésion.                                                          |
| roche sidance Québec                                                                                                    | Si vous avez changé d'adresse courriel, faites une<br>nouvelle adhésion :<br><u>https://ranq.s1.yapla.com/fr/espace-</u><br><u>membres/adhesion/</u> |
|                                                                                                    |                                                                                                    |
| MON ESPACE<br>ACM PROFIL<br>ACM PROFIL<br>ACM PR | Cliquez sur « Mes adhésions ». Puis « Renouveler<br>mon adhésion.                                                                                    |

| SPACE                                       | Mes adhésions   |                                                 |                           |                        |                                       |                           |                         |  |  |  |  |  |
|---------------------------------------------|-----------------|-------------------------------------------------|---------------------------|------------------------|---------------------------------------|---------------------------|-------------------------|--|--|--|--|--|
| IL<br>SIONS<br>SACTIONS<br>MON MOT DE PASSE | <sub>Reno</sub> | uveler mon adhésion<br>orique de me             |                           |                        |                                       |                           |                         |  |  |  |  |  |
| DON                                         | Année           | Type d'adhésion                                 | Date de la<br>transaction | Date début<br>adhésion | Date de<br>renouvellement<br>adhésion | Statut                    |                         |  |  |  |  |  |
|                                             | 2022            | Nouvelle adhésion à<br>Proche aidance<br>Québec | 17-03-2022                | 17-03-2022             | 01-04-2023                            | En attente de<br>paiement | Procéder au<br>paiement |  |  |  |  |  |
|                                             |                 |                                                 |                           |                        |                                       |                           |                         |  |  |  |  |  |

| MON ESPACE                                                                   | Reno          | Renouveler mon adhésion                 |          |             |               |                    |  |  |
|------------------------------------------------------------------------------|---------------|-----------------------------------------|----------|-------------|---------------|--------------------|--|--|
| MON PROFIL<br>MES ADHÉSIONS<br>MES TRANSACTIONS<br>MODIFIER MON MOT DE PASSE | 1<br>ADHÉSION | ORGANISATION                            |          | 4<br>RÊSUMÊ | 5<br>PAIEMENT | - 6<br>CONFIRMATIO |  |  |
| DÉCONNEXION                                                                  |               |                                         |          |             |               |                    |  |  |
|                                                                              |               | Type d'adhé                             | sion     |             |               |                    |  |  |
|                                                                              |               | <ul> <li>Nouvelle adhésio</li> </ul>    | 60,00 \$ |             |               |                    |  |  |
|                                                                              |               | Renouvellement of<br>Du 1 avril 2022 au | 60,00 \$ |             |               |                    |  |  |
|                                                                              |               | PERSONNE DÉLÉGUÉE<br>Nontre maximum : 5 |          |             | 0.00 \$       |                    |  |  |
|                                                                              |               |                                         |          |             | Suivant       |                    |  |  |

Sélectionnez « Renouvellement d'adhésion ».

Vous pouvez sélectionner jusqu'à 5 personnes déléguées qui pourront recevoir les différentes communications (infolettre mensuelle, activités en ligne, webinaires, etc.) que nous envoyons à nos organismes membres.